会員登録

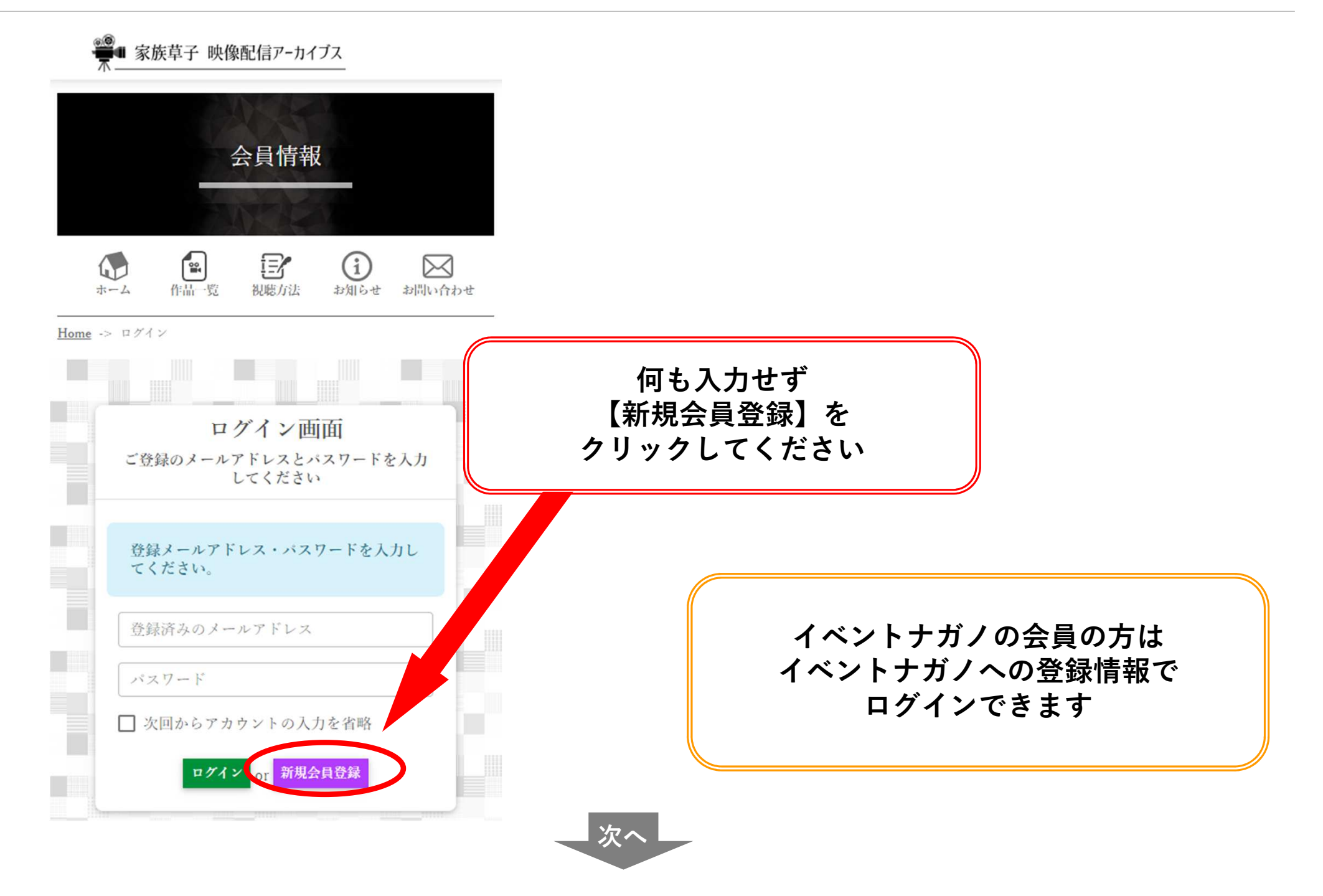

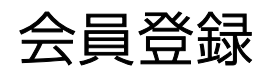

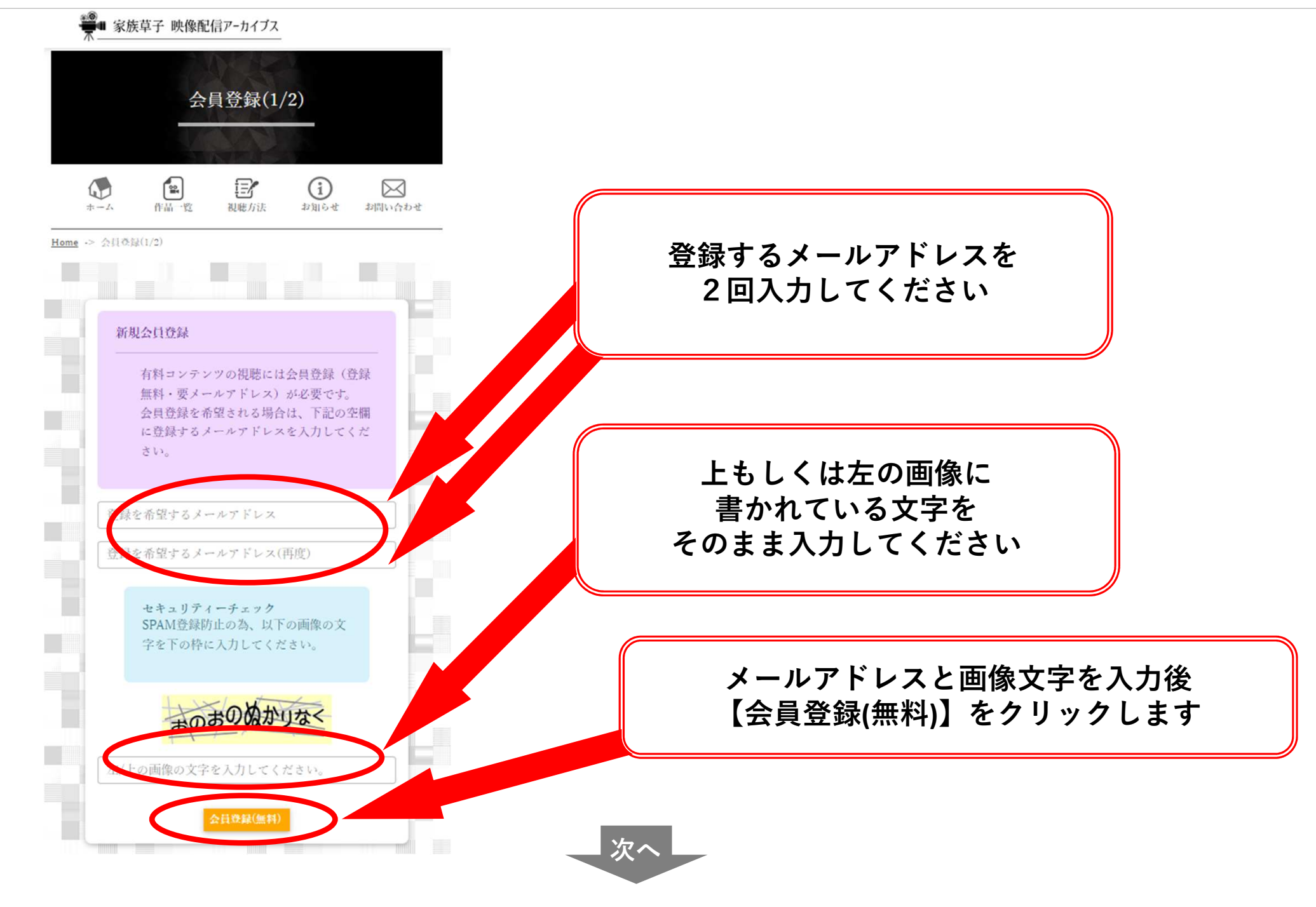

会員登録

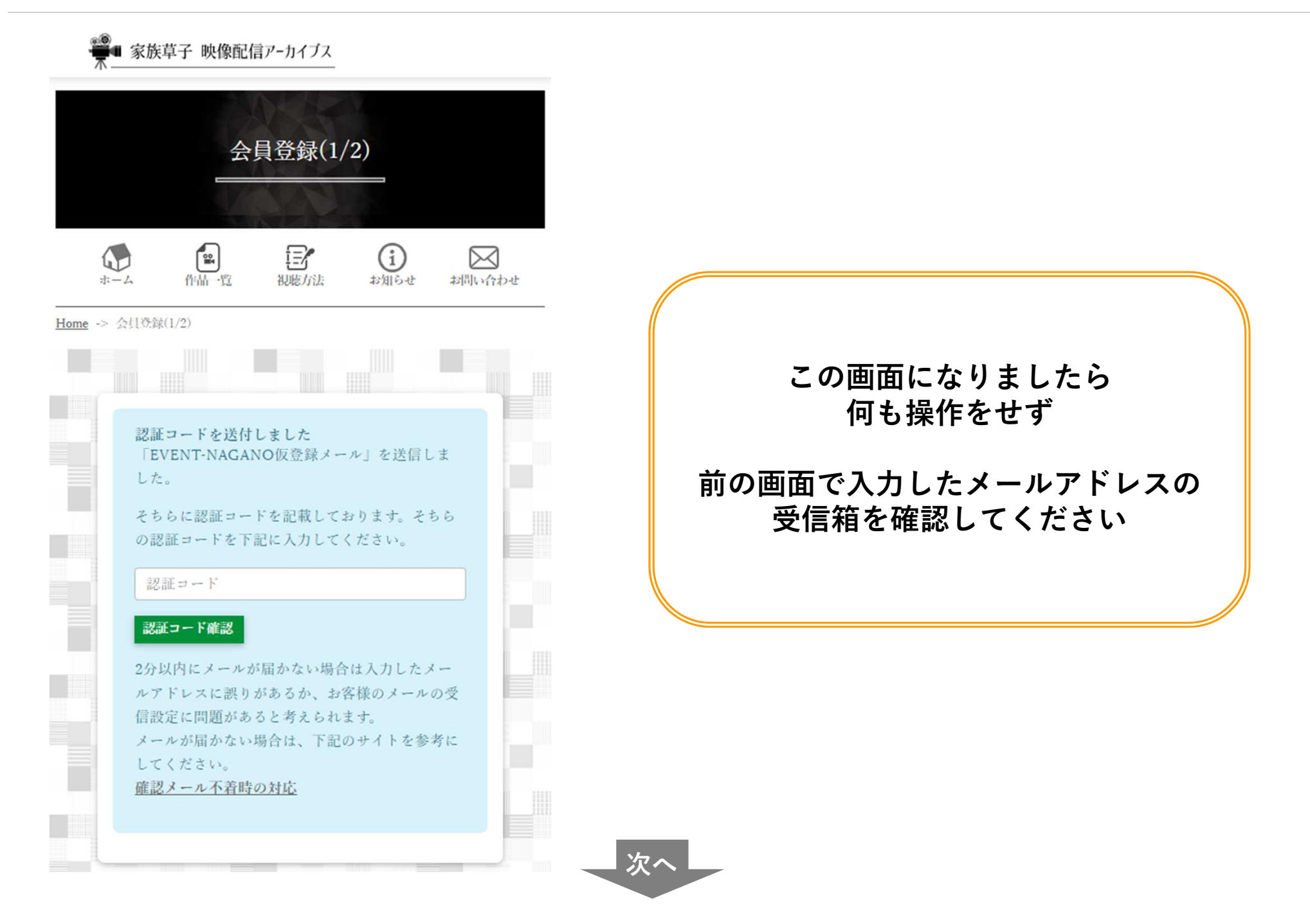

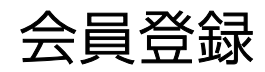

| 登録<br>>         | したメールアドレスの<br>メールボックス画面                                       |                                |                                 |
|-----------------|---------------------------------------------------------------|--------------------------------|---------------------------------|
| <b>∅</b> .γ     | ahoo!メールの画面です                                                 | ▼ その他▼                         | Q メールれ<br>広告 ⑦<br>ConoHa by GMO |
|                 | 🔲 🖲 🖉 🛧 From                                                  | 件名                             | 日時▼                             |
| メールボックス         | ● ☆ イベントナガノ事務局                                                | 【EVENT-NAGANO】 仮登録受付完了のお知らせメール | 2022/10/09 日 16:56              |
| 😼 受信箱 👥 🚹       | : ☆ イベントナガノ事務局                                                | 【EVENT-NAGANO】 仮登録受付完了のお知らせメール | 2022/10/09 日 16:48              |
| ↓ 下書き →         |                                                               | [EVENT-NAGANO] 仮登録受付元了のお知らゼメール | 2022/10/09 日 16:30              |
|                 | From イベントナガノ事務局                                               |                                |                                 |
| 学送信済み           | 認証。このメールの認証情報                                                 |                                |                                 |
| * 迷惑メール         |                                                               |                                |                                 |
|                 | 10 云洞立脉带坐台体                                                   |                                | 詳細ヘッダー                          |
|                 | 【EVENT-NAGANO】仮登録受付完了のお知らせメール                                 |                                | 分 2022/10/09 日 16:48            |
| 個人フォノー 🗸 🔤      |                                                               |                                |                                 |
|                 | この度は家族草子 映像配信アーカイブスをご利用いただき、                                  | 受信箱にticket@mail-nagano.net     |                                 |
|                 | 誠にありがとうございます。本メールは家族草子映像配信アーカイ<br>の見せ、ビスのの見歌組も登録された方にお送り、スパネネ | からのメールが戻いています                  | I                               |
|                 | 会員リービスの会員登録を布呈された方にお送りしてい                                     | ガウのメールが油いていより                  | I                               |
|                 | 会気 金塚 子 れき て 絶 祝 す る たい ド 以下の 認証 してくださ                        | EC/o                           | I                               |
|                 | 認証コード:861431                                                  |                                |                                 |
|                 | 上記認証コードは1時間有効です。入力せずに1時間以上経過すると                               | メールを開き、本文内の                    | I                               |
|                 | アドレスは破棄されます。                                                  | 認証っ―ド(6 朽の粉ウ)を                 |                                 |
| ((              | 度メールアドレスの登録から行ってく                                             |                                | I                               |
| 並信性中に           | .1 ユミアホーヨコ 点がおありでしたら、                                         | コピーorメモしてください                  | I                               |
| 文信相内に           | メールが作記。                                                       |                                |                                 |
| できか             |                                                               |                                |                                 |
|                 | ◆ ・ 口 10                                                      | な巣していた                         |                                 |
| 迷惑メール           |                                                               | されますので                         |                                 |
| マッチャーショ         |                                                               |                                |                                 |
| こ 唯認            | くたるい いちょう                                                     |                                |                                 |
|                 |                                                               |                                |                                 |
|                 | 人!<br>net/kazokuzoushi/                                       |                                |                                 |
|                 | . To The Other Odding                                         |                                |                                 |
| パリコン版のマンケートに回答  | 企画:有限会社森浩美事務所 https://www.moriss.co.jp/                       |                                |                                 |
| ハシュノルバリアシソートに回答 | ■国・官理: 台向会社イベントナカノ 〒390-0312 長野県松本市                           | 尚田松(尚) 1 5-4                   |                                 |

会員登録

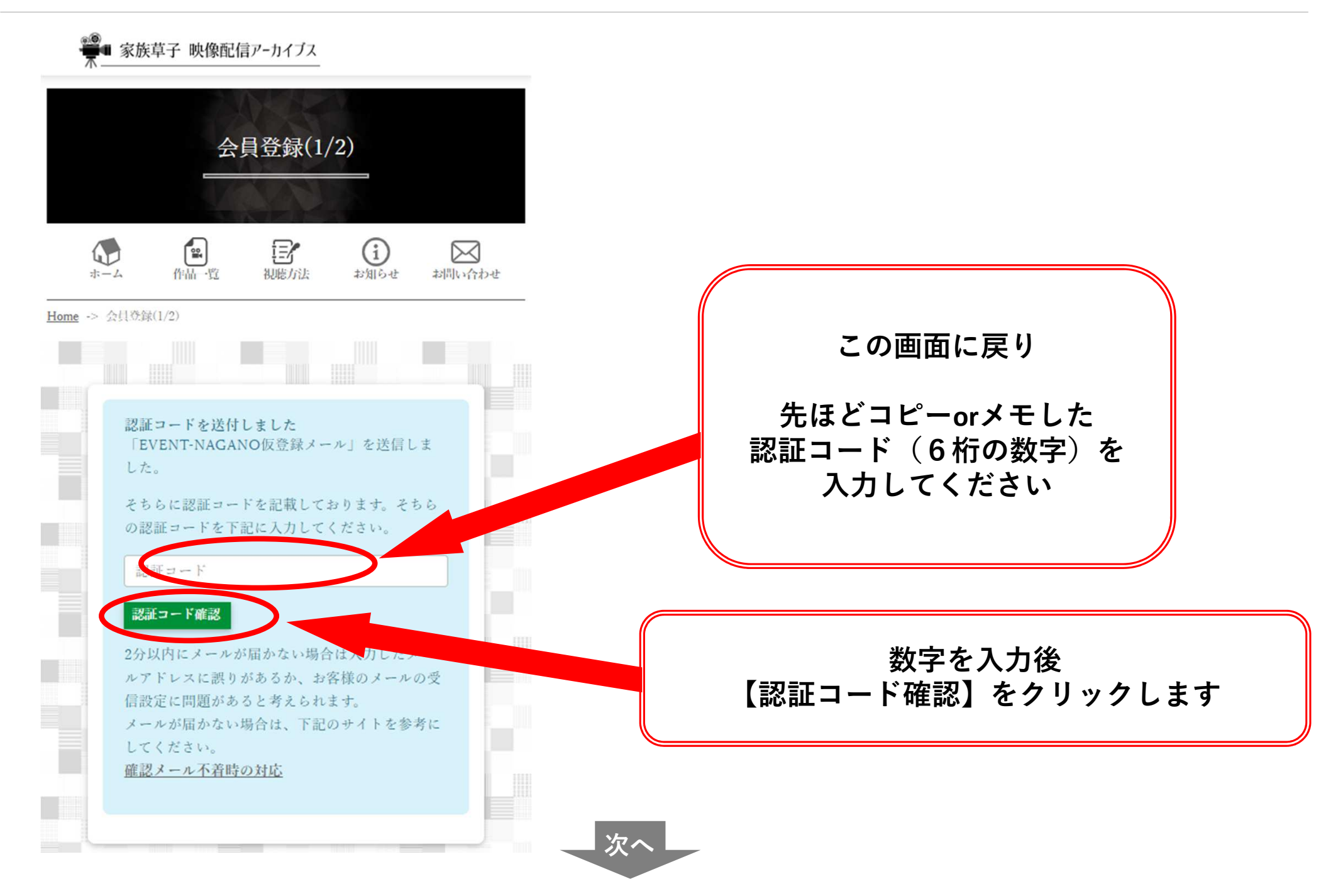

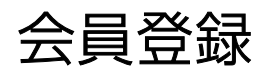

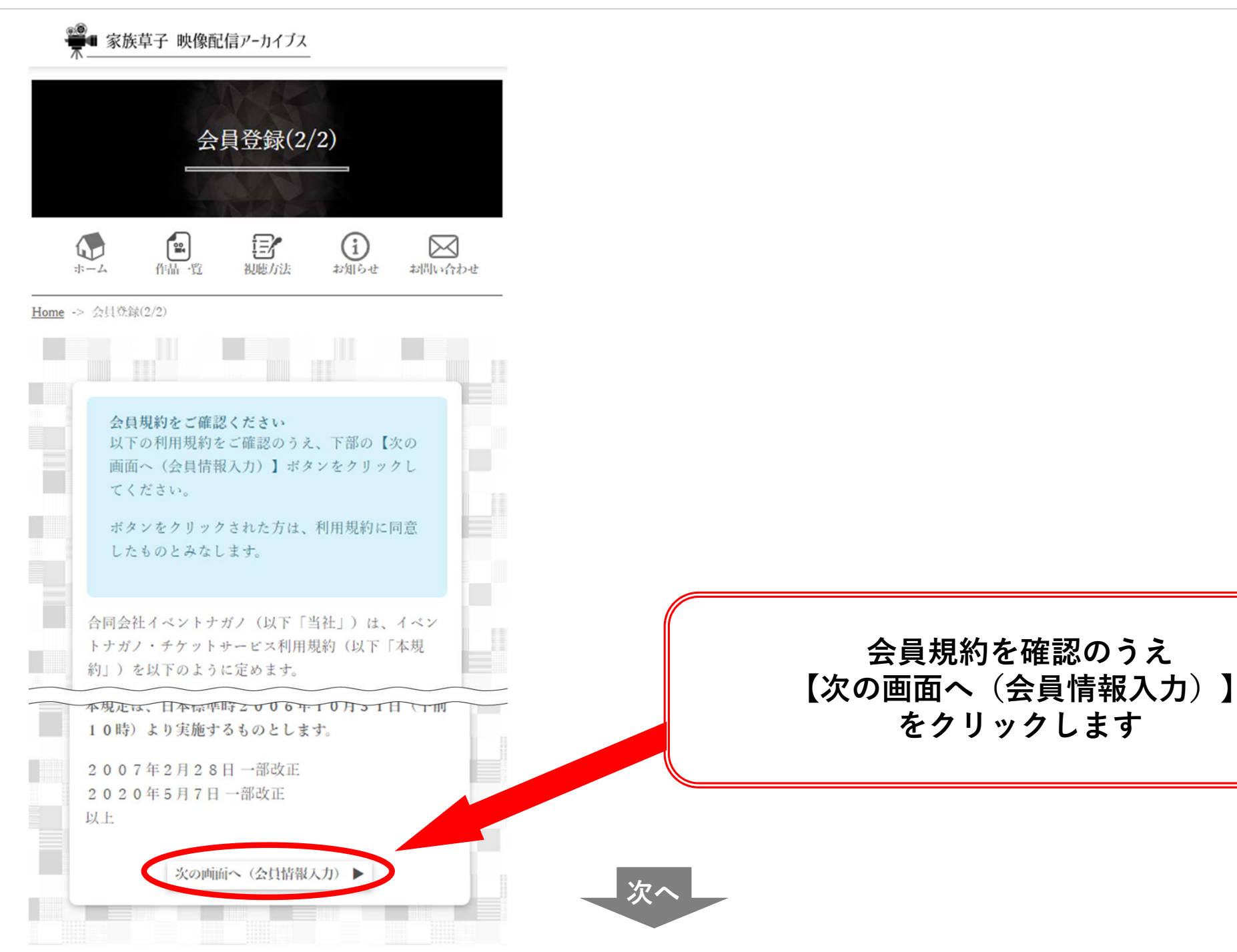

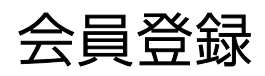

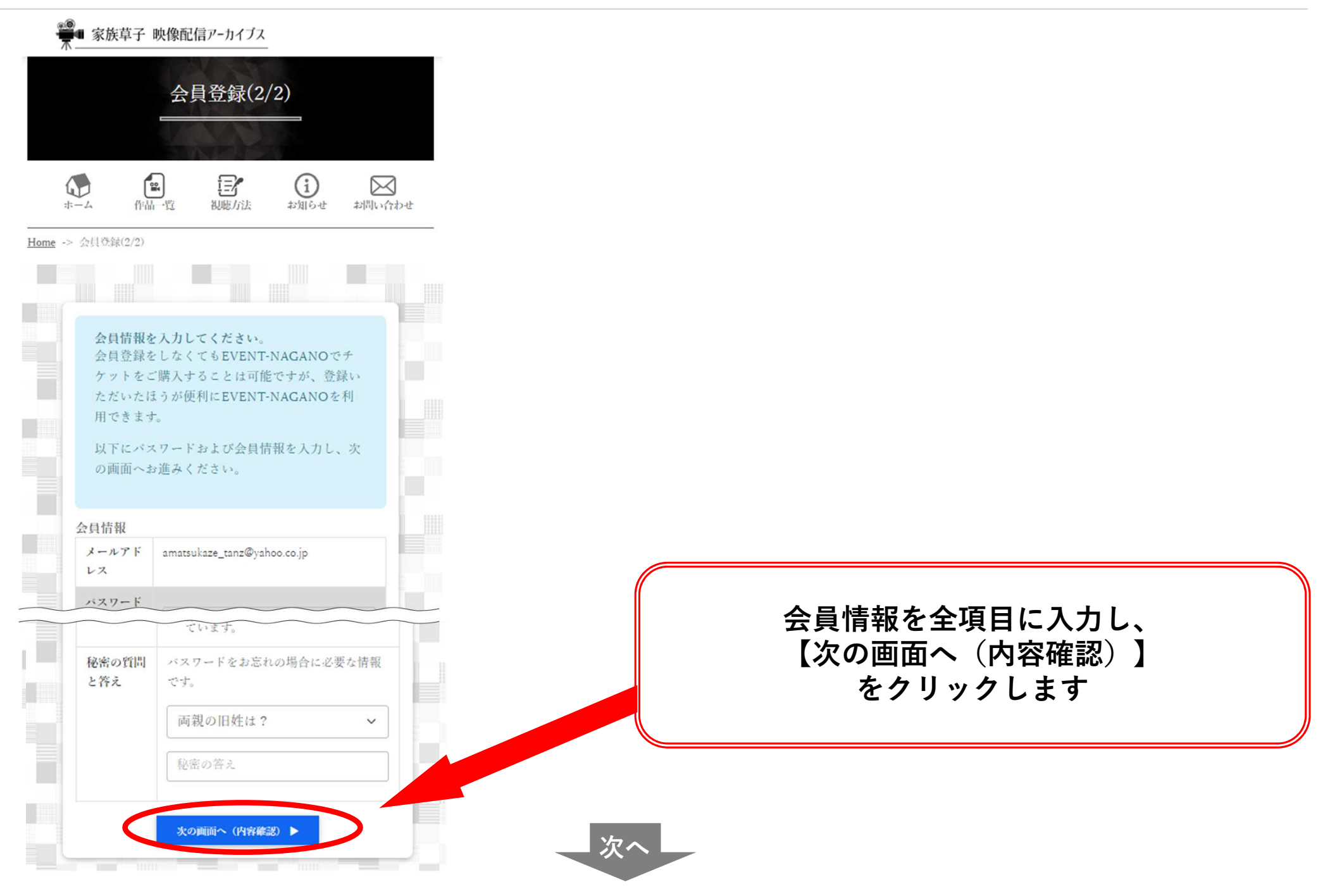

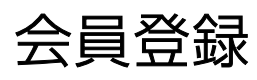

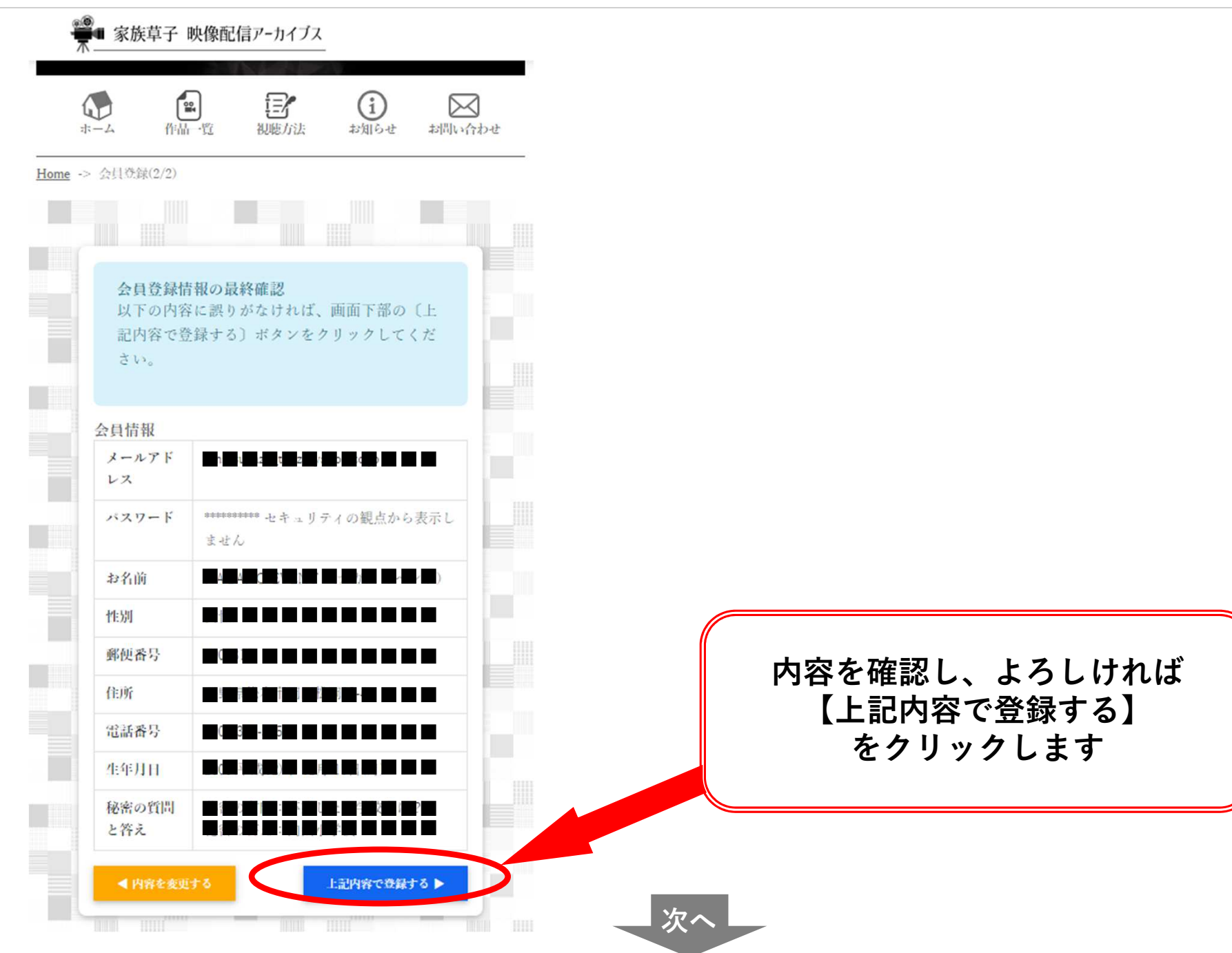

会員登録完了

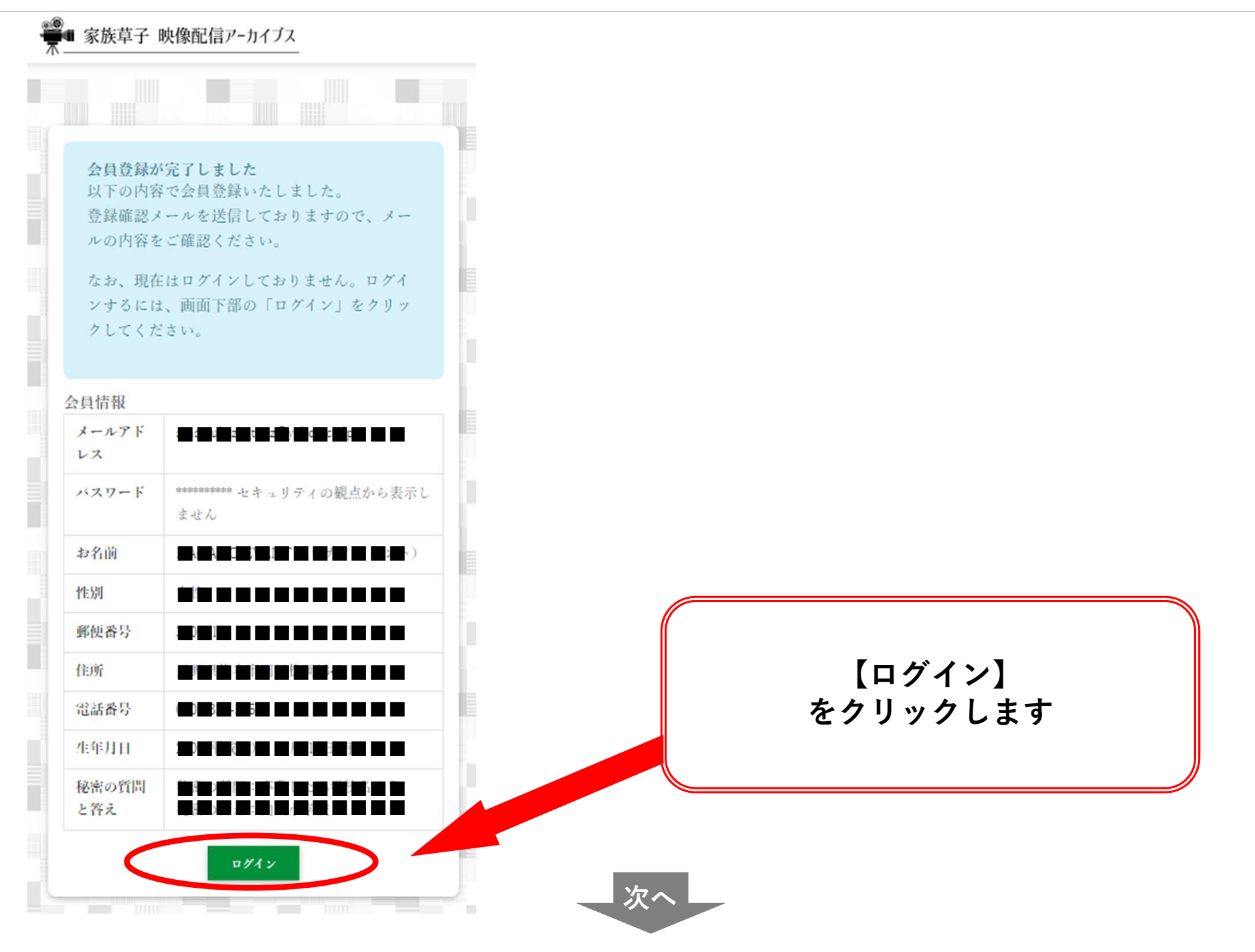

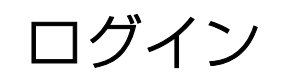

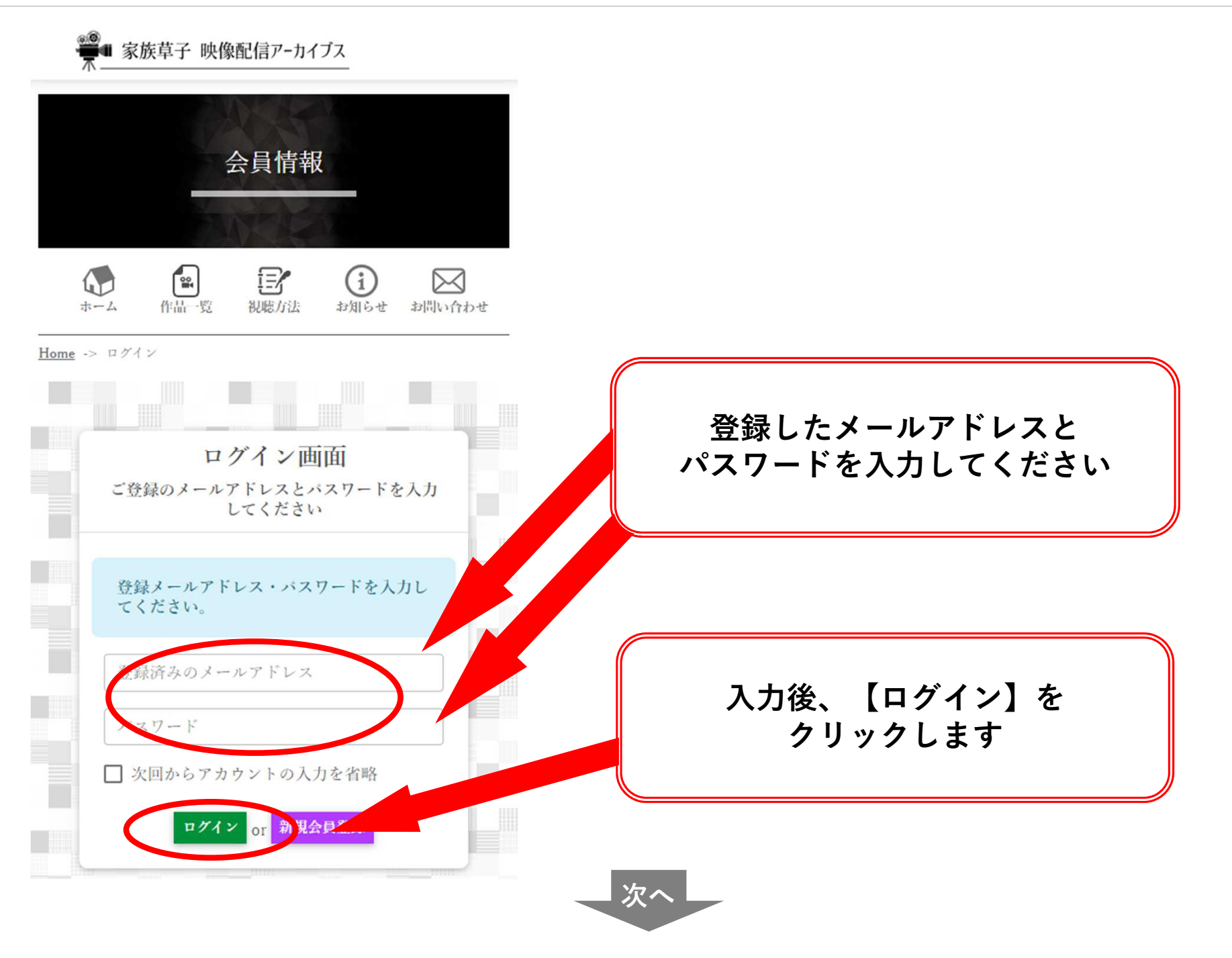

チケット購入

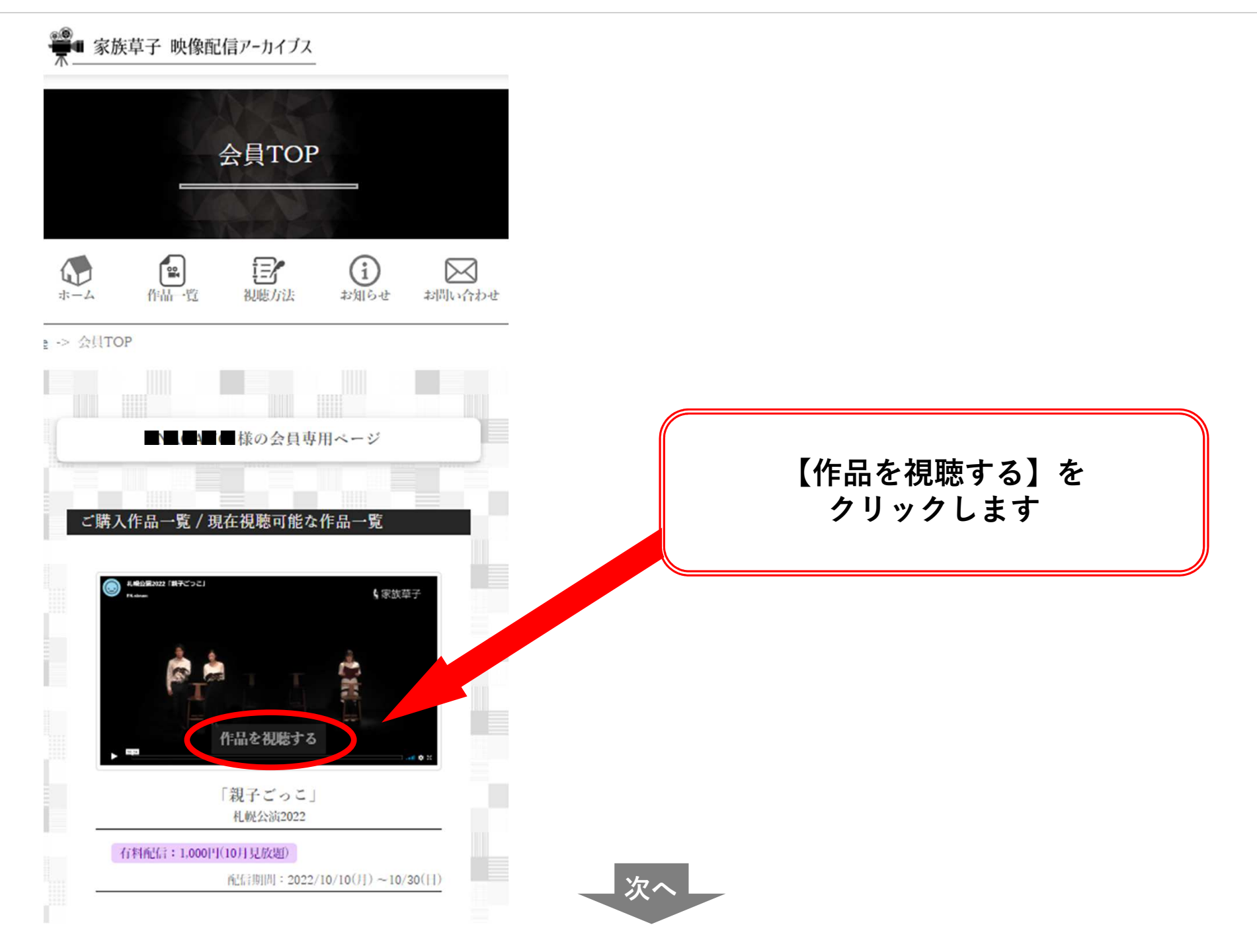

チケット購入

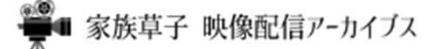

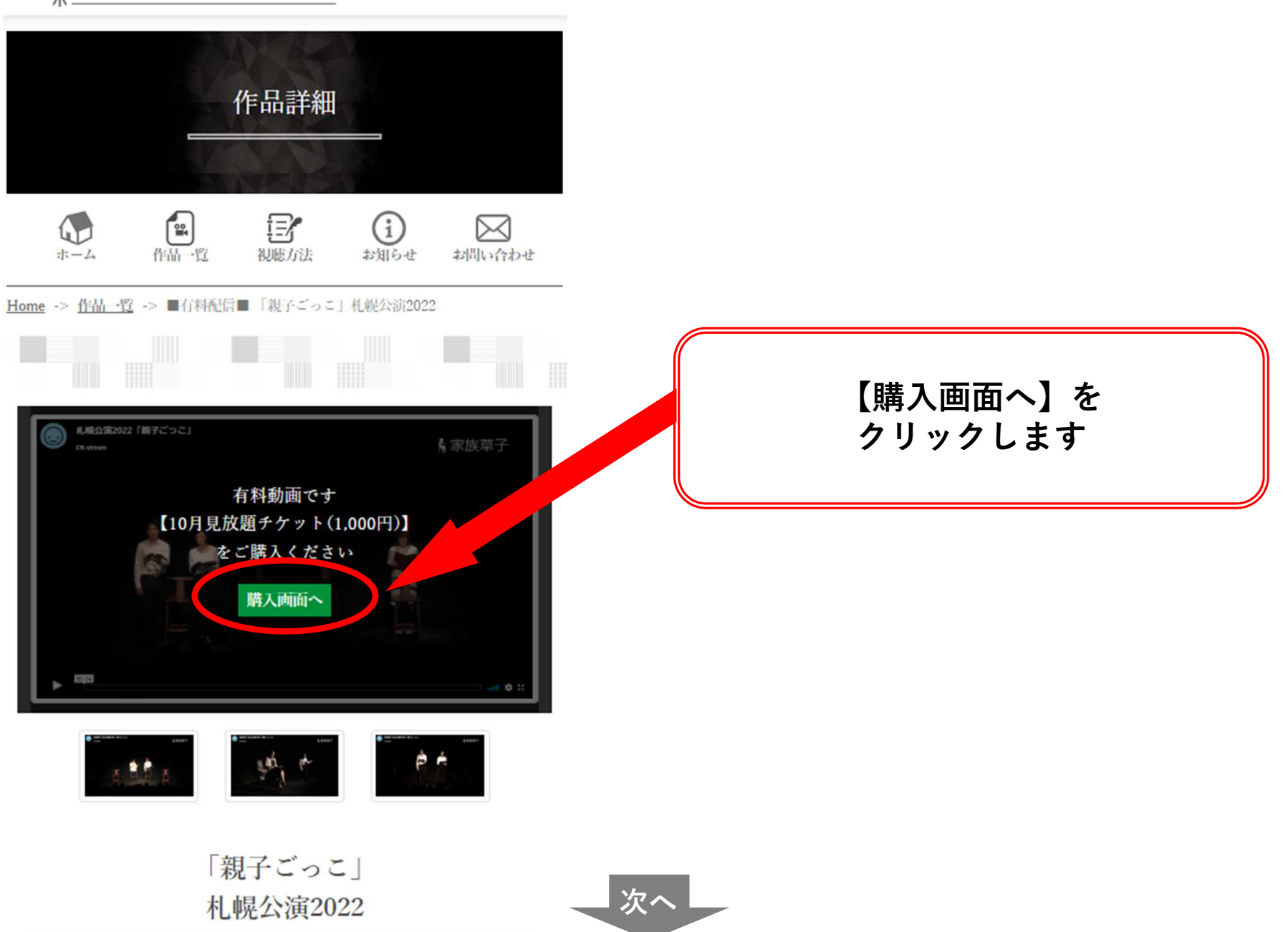

チケット購入

## ● 家族草子 映像配信アーカイブス

| チケッ<br>ト種別           | 家族草子配信チケット 2022年 10月見放題                                                                                                    |      |
|----------------------|----------------------------------------------------------------------------------------------------|------|
| 料金                   | 1.000円(消費税込)                                                                                                    |      |
| 内容                   | 2022年9月~10月に上演された以下の4作品を<br>10月の期間内見放題のチケットです。<br>・「親子ごっこ」9/2(金)札幌公演2022<br>・「ビンボケ」9/3(土)札幌公演2022<br>・「星空への寄り道」10/1(土)東御公演2022<br>・「おかあちゃんの口紅」10/1(土)東御公演<br>2022 |      |
| 祝聴則<br>問             | 2022年 10月 10日(月 ·祝) 10:00 ~ 2022年 10<br>月 30日(日) 23:59                                                                                                    |      |
| 販売期<br>間             | 2022年 10月 10日(月 ·祝) 10:00 ~ 2022年 10<br>月 30日(日) 23:00                                                                                                    |      |
| 決済方<br>法             | カード決済(VISA / MASTER)のみ                                                                                                    |      |
| こちらの<br>入力して         | )チェックアウトフォームからカード情報を<br>ください。                                                                                                    |      |
| カード情<br>配信アー<br>ためカー | 報は「 <u>PAY.JP</u> 」で管理し、家族草子 映像<br>カイブスでは決済の結果のみ報告を<br>ド情報は取得いたしません。<br>カード情報を入力する                                                                                |      |
| 注文キャ                 | ンセルについて以下をお読みいただき同意                                                                                                    | - 次へ |

## 【カード情報を入力する】を クリックします

チケット購入

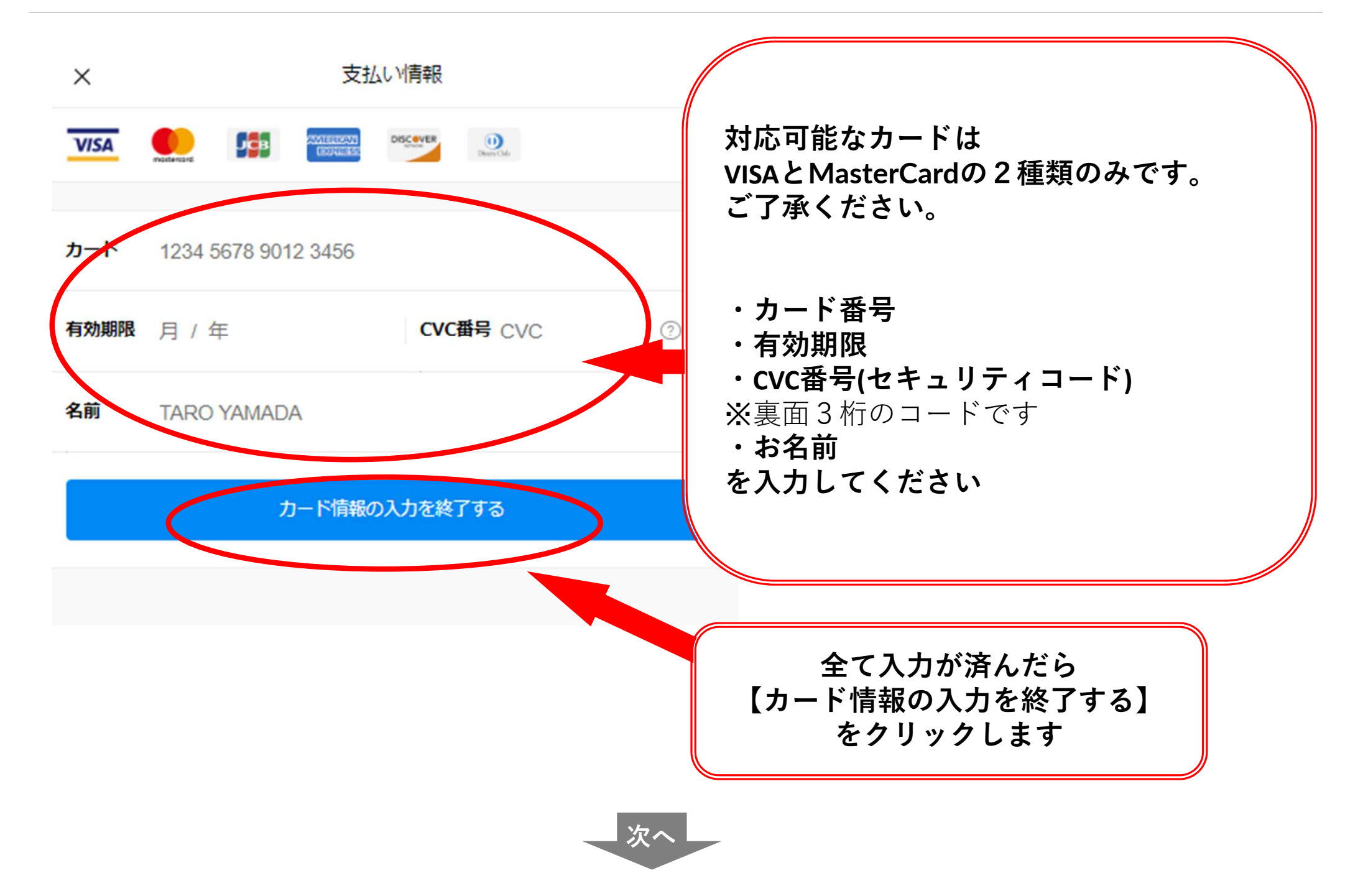

## チケット購入

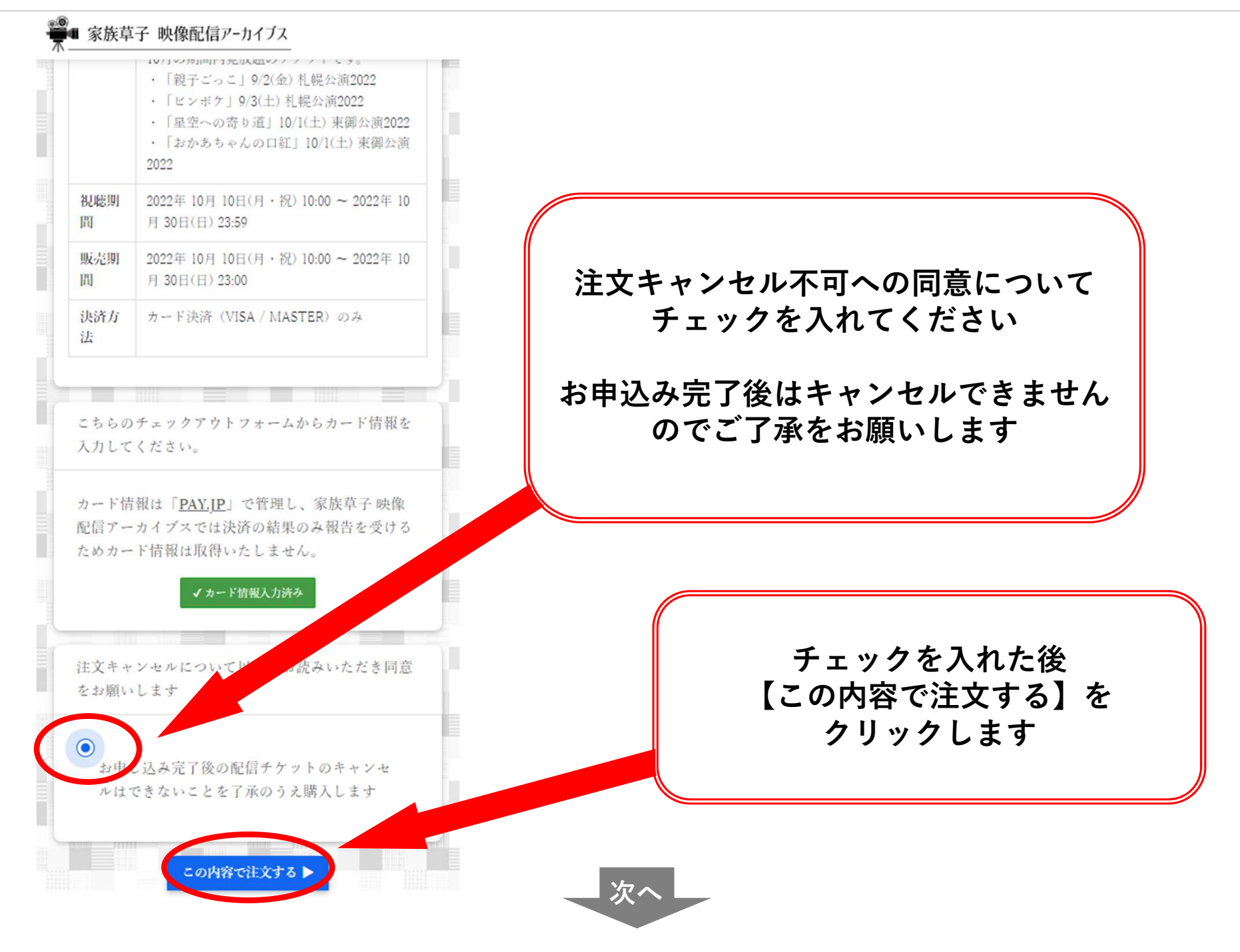

## チケット購入完了

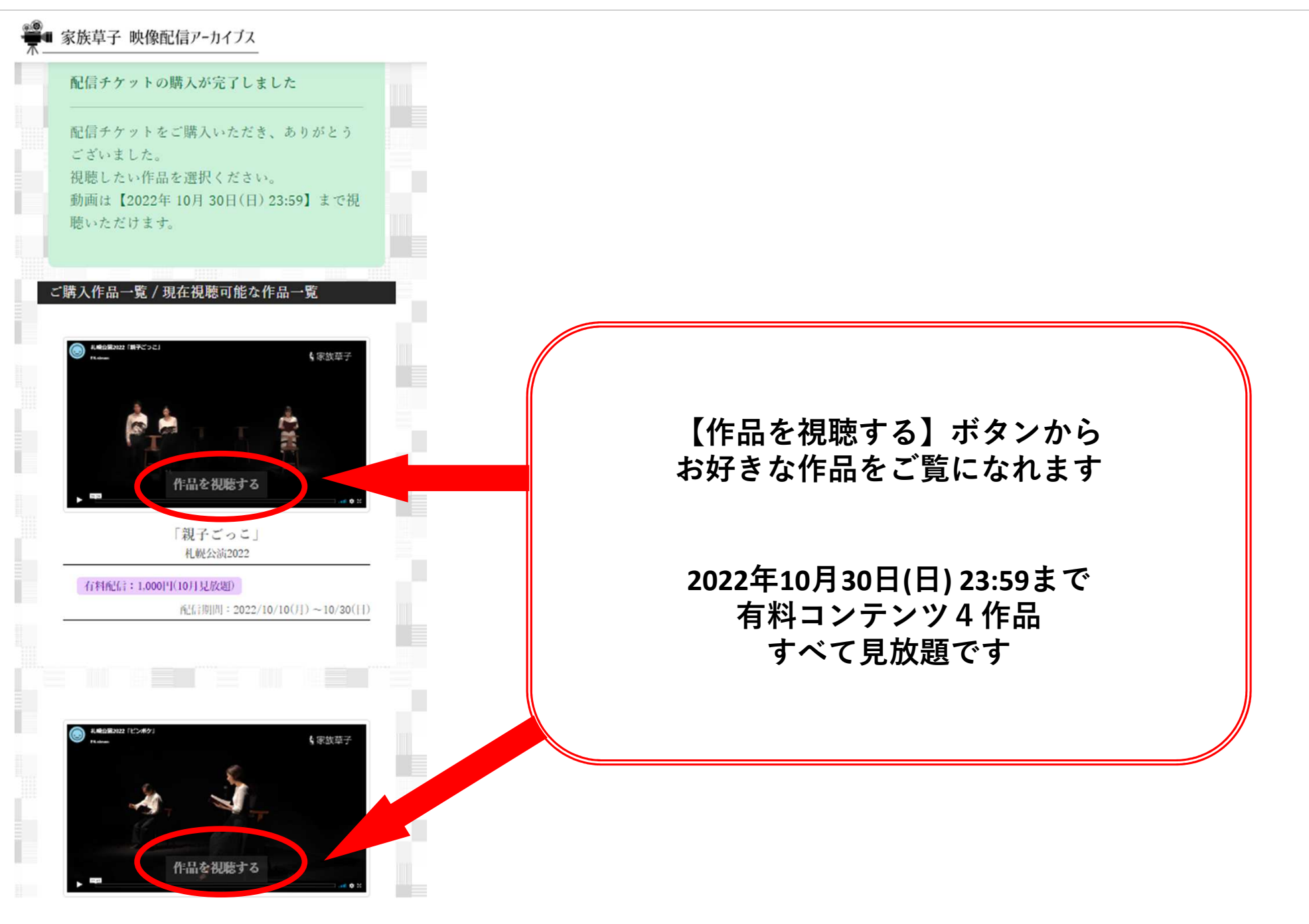